## INSTRUÇÕES PARA DESCOMPACTAR SEUS ARQUIVOS:

1 - APÓS CLICAR EM BAIXAR SEUS ARQUIVOS, SUA PASTA VAI ESTAR EM UMA EXTENSÃO .ZIP

2 - PARA DESCOMPACTAR ESTES ARQUIVOS É NECESSÁRIO UTILIZAR O PROGRAMA WINRAR, DISPONIBILIZADO NA PASTA PROGRAMAS.

3 - NA PASTA EXISTEM DUAS VERSÕES, 32 BITS E 64 BITS, PARA VER QUAL A VERSÃO USAR, É NECESSÁRIO IR NO SISTEMA DO SEU COMPUTADOR E VERIFICAR O SEU SISTEMA OPERACIONAL.

4 - APÓS INSTALAR O PROGRAMA, BASTA CLICAR COM O BOTÃO DIREITO DO MOUSE E CLICAR EM EXTARIR ARQUIVOS.

5 - PRONTO, SUAS PASTAS ESTÃO ORGANIZADS E DESCOMPACTADAS PARA USO.

## EXTRA:

ASSISTA O VÍDEO DE INSTALAÇÃO E OPERAÇÃO DO PROGRAMA WINRAR

https://www.youtube.com/watch?v=svxDT3Fr-tw

ASSISTA O VÍDEO DE COMO DESCOBRIR O SISTEMA OPERACIONAL DO SEU COMPUTADOR

https://www.youtube.com/watch?v=-bIXLOqrhOA